本ドキュメントは、下記対象プリンターの Windows10/WindowsServer2016 用ドライバーを、 Windows10/WindowsServer2016 環境にインストールする方法を説明したものです。

| 【刈家ノリンダー】 | 【対象プ | リンター | •] |
|-----------|------|------|----|
|-----------|------|------|----|

| 分類1          | 分類2      | プリンター形名          | Windows10  | Windows<br>Server2016 |
|--------------|----------|------------------|------------|-----------------------|
| カット紙ページプリンター | カラープリンター | РС-РК4510        | 0          | 0                     |
|              | モノクロ     | PC-PL3240        | 0          | $\bigcirc$            |
|              | プリンター    | PC-PL3530        | 0          | $\bigcirc$            |
|              |          | PC-PL3541        | 0          | 0                     |
|              |          | PC-PL3550        | 0          | $\bigcirc$            |
|              |          | PC-PL3540        | 0          | $\bigcirc$            |
|              |          | PC-PL2660        | 0          | $\bigcirc$            |
|              |          | PC-PL2180        | 0          | $\bigcirc$            |
| ドットインパクト     | ラインプリンター | PC-PN5300        | 0          | $\bigcirc$            |
| プリンター        |          | PC-PN5450        | 0          | 0                     |
|              |          | PC-PN5601        | 0          | $\bigcirc$            |
|              |          | PC-PN5601P       | 0          | $\bigcirc$            |
|              |          | PC-PN5600        | $\bigcirc$ | $\bigcirc$            |
|              |          | PC-PN5600P       | $\bigcirc$ | $\bigcirc$            |
|              | シリアル     | PC-PD4070S       | $\bigcirc$ | $\bigcirc$            |
|              | プリンター    | PC-PD4081A       | $\bigcirc$ | $\bigcirc$            |
|              |          | PC-PD4181A       | $\bigcirc$ | $\bigcirc$            |
|              |          | PC-PD4131A       | 0          | $\bigcirc$            |
|              |          | PC-PD5130        | $\bigcirc$ | $\bigcirc$            |
|              |          | PC-PD1080        | $\bigcirc$ | $\bigcirc$            |
| 連続紙ページプリンター  | 中高速プリンター | H-6C17-C10A/P10A | _          | $\bigcirc$            |
|              |          | H-6C15-C10A/P10A | _          | $\bigcirc$            |
|              |          | H-6C17-C10/P10   | _          | $\bigcirc$            |
|              |          | H-6C15-C10/P10   | _          | $\bigcirc$            |
|              |          | HT-4558-150A     | 0          | $\bigcirc$            |
|              |          | HT-4558-120A     | 0          | $\bigcirc$            |
|              |          | HT-4558-80R      | 0          | 0                     |
|              |          | HT-4558-80       | 0          | 0                     |
| カット紙ページプリンター | 中高速プリンター | H-6C26-2/5       | 0          | $\bigcirc$            |
|              |          | HT-4561-135      | 0          | 0                     |
|              |          | HT-4561-110      | 0          | 0                     |
|              |          | HT-4559-925      | 0          | 0                     |
|              |          | HT-4559-922      | 0          | 0                     |
|              |          | HT-4559-705E     | 0          | 0                     |
|              |          | HT-4559-702E     | 0          | 0                     |

ここでは、Windows 10 を起動した状態からプリンターの追加ウィザードでのインストール手順を説明します。 例として PC-PL3550 RPCS プリンタードライバーをインストール手順で説明しますので、他のプリンタードラ イバーをインストール時は、インストールするプリンターに読み替えてください。

OS が Windows Server 2016 の場合も、本手順でプリンタードライバーをインストールしてください。

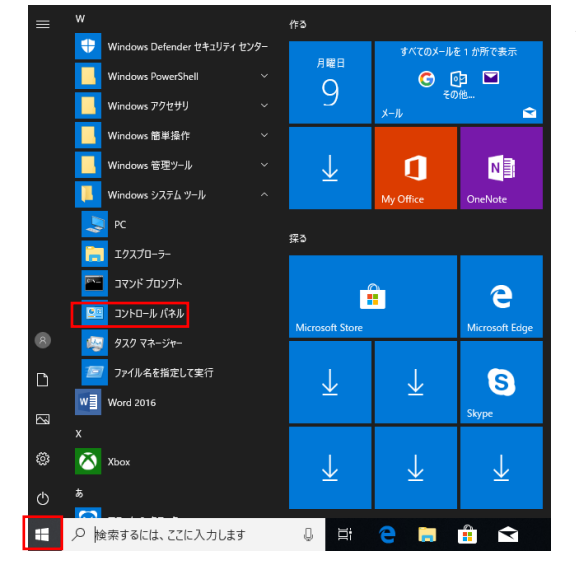

1. コンピューターの管理者権限を持ったユーザでログオンします。

 「スタート」→「コントロールパネル」→「ハードウェアとサ ウンド」内の「デバイスとプリンター」を選択します。

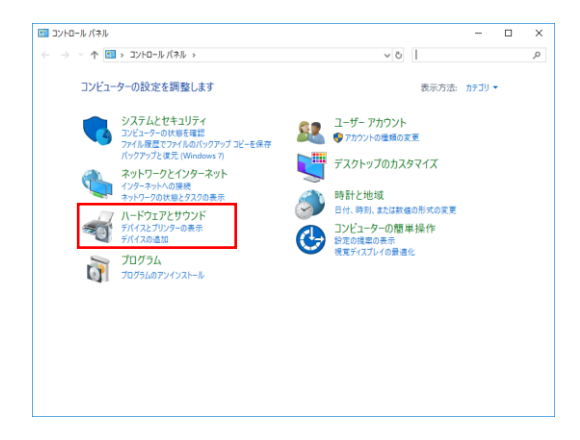

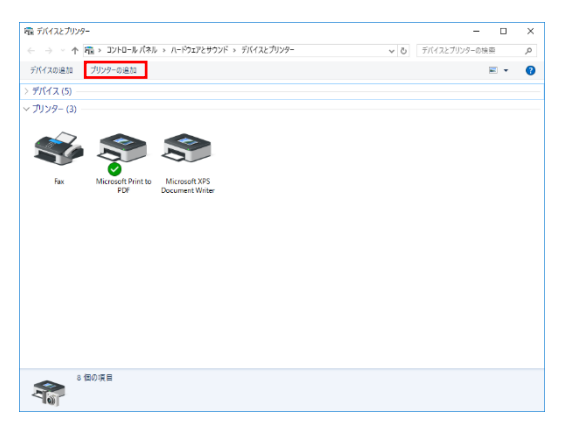

3. 「デバイスとプリンター」画面の「プリンターの追加」ボタン を押下します。

| ■ <sup>●</sup> デバイスを追加します                               | _     |     | ×  |
|---------------------------------------------------------|-------|-----|----|
| この PC に追加するデバイスまたはプリンターを選びます<br><sup>デバイスを映照しています</sup> |       |     |    |
|                                                         |       |     |    |
|                                                         |       |     |    |
| ブリンターが一覧にない場合                                           |       |     |    |
|                                                         | 次へ(N) | キャン | セル |

4.「デバイスを追加します」画面が表示されますので、「プリンタ ーが一覧にない場合」ボタンを押下します。

| その他のオプション                 | ノでプリンターを検索                                              |       |
|---------------------------|---------------------------------------------------------|-------|
| ○ 少し古いプリンター               | £検索する( <u>R</u> )                                       |       |
| ○共有プリンターを名                | 前で選択する(5)                                               |       |
|                           |                                                         | 参照(R) |
| 例: ¥¥<コンピュ<br>http://<コンピ | ーター名>¥<ブリンター名> または<br>ューター名>/printers/〈ブリンター名>/.printer |       |
| ○ TCP/IP アドレスまた           | はホスト名を使ってプリンターを追加する(!)                                  |       |
| O Bluetooth、ワイヤ           | レス、またはネットワーク検出可能プリンターを追加する(」)                           |       |
| ◉ ローカル プリンターま             | たはネットワークプリンターを手動設定で追加する( <u>O</u> )                     |       |
|                           |                                                         |       |

5. 「プリンターの追加」画面が表示されますので、「ローカルプ リンターまたはネットワークプリンターを手動設定で追加す る」を選択し、「次へ」ボタンを押下します。

|   |                                            |                        |                  | ×      |
|---|--------------------------------------------|------------------------|------------------|--------|
| ← | 🖶 プリンターの追加                                 |                        |                  |        |
|   | プリンク ポーク深行                                 |                        |                  |        |
|   | ノリノターホートの選択                                |                        |                  |        |
|   | プリンター ポートによってコンピューターが                      | プリンターと情報を交換できるようになります。 |                  |        |
|   | <ul> <li>● 既存のポートを使用(<u>U</u>):</li> </ul> | LPT1: (プリンター ポート)      |                  | $\sim$ |
|   | ○新しいポートの作成(⊆):                             |                        |                  |        |
|   | ポートの種類:                                    | Local Port             |                  | $\sim$ |
|   |                                            |                        |                  |        |
|   |                                            |                        |                  |        |
|   |                                            |                        |                  |        |
|   |                                            |                        |                  |        |
|   |                                            |                        |                  |        |
|   |                                            |                        |                  |        |
|   |                                            |                        | 次へ( <u>N)</u> キャ | ッンセル   |
|   |                                            |                        |                  |        |

- 6. プリンターを接続するポートを指定し、「次へ」ボタンを押下 します。
  - ※「既存のポートを使用」の一覧に、プリンターを接続 するポートが存在しないなど、ポートの準備が整っていない 場合は、「LPT1:(プリンターポート)」など仮のポートを選択 してください。
  - ※ドライバーインストール後も「プリンターのプロパティ」-「ポート」からポートの設定変更が可能です。

| プリンター ドライバーのインフ               | トール          |                                                                 |                    |
|-------------------------------|--------------|-----------------------------------------------------------------|--------------------|
| 会 一覧からプリンターを選<br>い。           | 択してください。他のモラ | デルを表示するには、[Windows Upo                                          | date] をクリックしてくださ   |
| インストール CD からドラ                | イバーをインストールする | りには、 [ディスク使用] をクリックしてくけ                                         | ช่อง.              |
| 製造元                           | ^ フリンター      |                                                                 |                    |
| Canon                         | Brothe       | r Color Leg Type1 Class Driver<br>r Color Type3 Class Driver    |                    |
| Dell<br>Eastman Kodak Company | Brothe       | r Color Type4 Class Driver<br>r Generic Jpeg Type1 Class Driver |                    |
| このドライバーはデジタル署名                | されています。      | Windows Update( <u>W</u> )                                      | ディスク使用( <u>H</u> ) |
| ドライバーの署名が重要な理                 | 由            |                                                                 |                    |

7.「プリンタードライバーのインストール」画面が表示されま すので、「ディスク使用」ボタンを押下します。

| フロッピー デ  | ィスクからインストール                                                         | >           |
|----------|---------------------------------------------------------------------|-------------|
| <b>"</b> | 製造元が配布するインスト−ル ディスクを指定したドライブに挿入し<br>て、下の正しいドライブが選択されていることを確認してください。 | OK<br>キャンセル |
|          | 製造元のファイルのコピー元( <u>C</u> ):                                          | 参照(B)       |

8.「フロッピーディスクからインストール」画面が表示されま すので、「参照」ボタンを押下します。

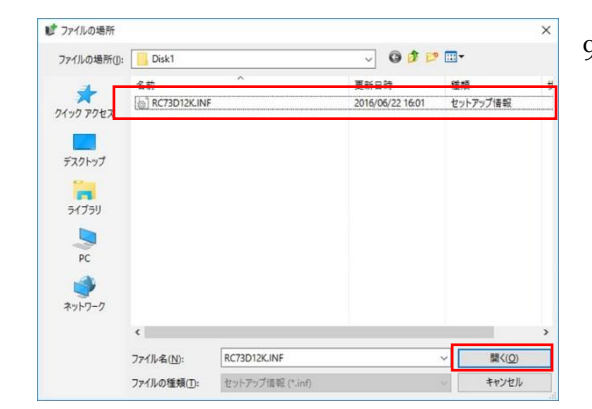

 ダウンロードしたドライバーデータフォルダ内の inf ファイ ルを選択して、「開く」ボタンを押下します。
 ※ダウンロードしたドライバーデータは圧縮されているの で、あらかじめ任意の場所に解凍しておく必要があります。
 ※ドライバーデータフォルダ名や inf ファイル名はプリンタ ーによって異なります。

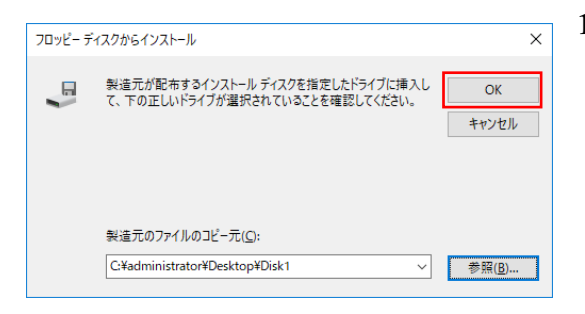

10.「フロッピーディスクからインストール」画面に戻りますの で、「OK」ボタンを押下します。

|   |                           |                                                                       | × |
|---|---------------------------|-----------------------------------------------------------------------|---|
| ← | 帚 プリン                     | 2夕一の追加                                                                |   |
|   | プリンタ                      | マー ドライバーのインストール                                                       |   |
|   | 3                         | 一覧からプリンターを選択してください。他のモデルを表示するには、[Windows Update] をクリックしてください。         |   |
|   |                           | インストール CD からドライバーをインストールするには、[ディスク使用] をクリックしてください。                    |   |
|   |                           |                                                                       | _ |
|   | <del>7</del> 025<br>Гарни | 7–<br>FACHI PC-PL3550 RPCS                                            |   |
|   |                           |                                                                       |   |
|   | 📮 Au<br>E                 | uthenticode(tm) 署名があります。 Windows Update(W) ディスク使用(出)<br>ライバーの署名が重要な理由 | ] |
|   |                           | 次へ(N) キャンセル                                                           |   |

| リンダー名(E): HITACHI PC-PL3550 RPCS |  |
|----------------------------------|--|
|                                  |  |

- リストボックス内にドライバー名が表示されます。
   お使いになるドライバー名を選択し、「次へ」ボタンを押下します。
  - ※「どのバージョンのドライバーを使用しますか?」とい う画面が表示されたときは「現在のドライバーを置き換 える」を選択し、「次へ」ボタンを押下します。
- 12.「プリンター名を入力してください」画面が表示されますの で、プリンター名の入力を行い、「次へ」ボタンを押下しま す。
  - ※プリンター名を変更する場合は、変更後のプリンター名 を入力してください。

| ューザ- アンカウント制鋼 ×<br>このアプリがデバイスに変更を加えることを許可します<br>か?       |
|----------------------------------------------------------|
| デリンター ドライバー ソフトウェアのインストール<br>確認済みの発行元: Microsoft Windows |
| 詳細を表示<br>はい いいえ                                          |

13.「ユーザーアカウント制御」ダイアログに「このアプリがデ バイスに変更を加えることを許可しますか?」と表示され たときは、「はい」ボタンを押下します。

|              |                    | × |
|--------------|--------------------|---|
| $\leftarrow$ | テプリンターの追加          |   |
|              |                    |   |
|              |                    |   |
|              |                    |   |
|              |                    |   |
|              | ゴルルクーキノンフレールリフルキナ  |   |
|              |                    |   |
|              |                    |   |
|              |                    |   |
|              |                    |   |
|              |                    |   |
|              |                    |   |
|              | 次へ(N) <b>キャンセル</b> |   |

|                                |                                                                           | × |
|--------------------------------|---------------------------------------------------------------------------|---|
| ← 🖶 プリンターの追加                   |                                                                           |   |
| プリンター共有                        |                                                                           |   |
| このプリンターを共有するに<br>前を入力してください。共そ | は、共有名を作成する必要があります。推奨されている名前を使用するか、または新しく名<br>5名はほかのネットワーク ユーザーによって参照されます。 |   |
| ○このプリンターを共有し                   | äι\/( <u>O</u> )                                                          |   |
| ●このプリンターを共有し                   | て、ネットワークのほかのコンピューターから検索および使用できるようにする( <u>S)</u>                           |   |
| 共有名(出):                        | HITACHI PC-PL3550 RPCS                                                    |   |
| 場所(L):                         |                                                                           |   |
| <u>י(ס)</u> אראב               |                                                                           |   |
|                                |                                                                           |   |
|                                |                                                                           |   |
|                                | 次へ(N) キャンセル                                                               | · |

| 15.ファイルのコピーが終了すると「プリンター共有」画面が表 |
|--------------------------------|
| 示されますので、プリンターを共有するかどうかの指定を     |
| 行い、「次へ」ボタンを押下します。              |
| 共有しない :「このプリンターを共有しない」を選択      |

します。

共有する :「このプリンターを共有して、ネットワー クのほかのコンピューターから検索およ び使用できるようにする」を選択し、共有 名・場所・コメントを入力します。

| HITACHI PC-PL3550 RPCS が正しく追加されました<br>ビノ連束使うプリンターに設定するIQI              | × |
|------------------------------------------------------------------------|---|
| 23通常使うプリンターに設定する(Q)                                                    |   |
|                                                                        |   |
|                                                                        |   |
|                                                                        |   |
| ブリンターが正しく動作していることを確認したり、ブリンターのトラブルシューティング情報を表示したりするには、テストページを印刷してください。 |   |
| テスト ページの印刷( <u>P</u> )                                                 |   |
| 売了(E) キャンセル                                                            |   |

16."「ドライバー名」が正しく追加されました"と表示されていることを確認し、通常使うプリンターの設定を行い、ウィザードを終了するために「完了」ボタンを押下します。 「テストページの印刷」ボタンが表示されますので、必要に応じテストページの印刷を実行してください。

17. Windows を再起動します。

これでプリンタードライバーのインストールは終了です。